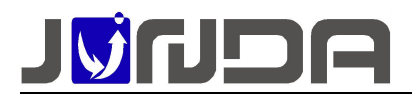

# 使用说明书

| 目录                                          |     |
|---------------------------------------------|-----|
| 1 简介                                        | 2   |
| 1.1 概述                                      | ·2  |
| 1.2 产品外观                                    | ·2  |
| 1.3 产品的接口定义及指示灯                             | ·2  |
| 2 安装说明                                      | 3   |
| 2.1 安装具体步骤                                  | · 3 |
| 2.2 安装示意图                                   | · 3 |
| 3 登陆监控卡后台网页                                 | 3   |
| 4 IP 地址的修改                                  | 4   |
| 5 后台网页                                      | 4   |
| 5.1 系统设置                                    | ·4  |
| 5.2 协议转换器扩展······                           | •5  |
| 5.3 SNMP 端口设置                               | ·5  |
| 5.4 SNMP 集中管理······                         | ·6  |
| 5.4.1 基本设置                                  | ·6  |
| 5.4.2 SNMP V1&V2 权限设置                       | ·6  |
| 5.4.3 TRAP 设置······                         | 6   |
| 5.5 告警设置                                    | ·7  |
| 5.5.1 Email 设置······                        | ·7  |
| 5.5.2 接收者设置与发送测试邮件                          | 7   |
| 5.6 系统时间设置                                  | · 8 |
| 5.7 定时发送日志······                            | · 8 |
| 5.8 唤醒功能                                    | · 8 |
| 6 常见问题                                      | 9   |
| 6.1 UPS 通讯不上的排查方法                           | .9  |
| 6.2 忘记 IP 地址:可以使用以下两种方法解决 6.2.1 设置助手工具设置 IP | .9  |
| 6.2.2 将拨码 1 拨到 ON 端1                        | LO  |
| 6.3 当前运行状态界面的"电池电压"显示不正确                    | L1  |
| 7、Modbus 数据定义······1                        | 1   |
| ①M0:标准 modbus 协议1                           | 1   |
| ②M1:定制协议······1                             | 14  |
| 广州市竣达智能软件技术有限公司 2022 版权所有                   | 1   |

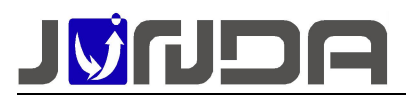

#### 1 简介

#### 1.1 概述

本说明书适用于我司生产的 UPS 网络监控模块产品。该产品集网络,RS232,RS485 于一体,通过网线连接网络,不间断的采集 UPS 的运行状态数据,根据 UPS 的运行情况,以网页 界面、邮件、snmp 等形式对 UPS 的故障进行即时告警的模块。规定了 UPS 网络监控模块产 品的功能、性能、稳定性、环境适应性、以及安全性等方面的技术标准。

#### 1.2 产品外观

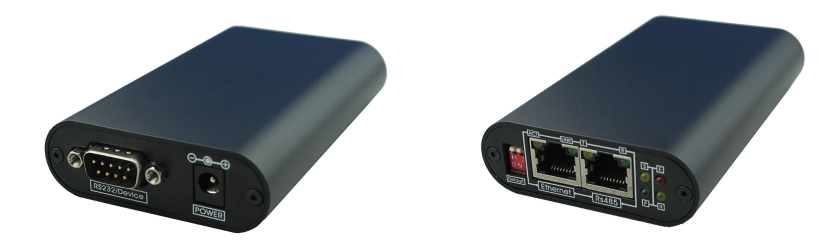

#### 1.3 产品的接口定义及指示灯

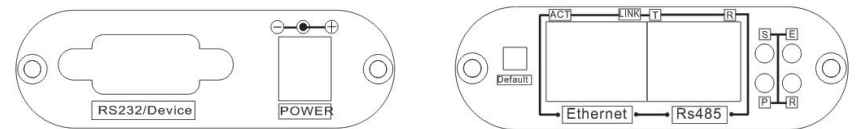

- RS232/Device:用于连接 UPS,使用 UPS 标配的连接线连接监控模块的 RS232 接口 (RS232 接口定义: 2-RX, 3-TX, 5-GND)
- ▶ Power: 用于连接配套的 12V 电源适配器
- ▶ Ethernet: 用于连接网络(配置设备地址时使用)
- ▶ RS485: 用于 Modbus 通讯
- > S: 网络指示灯,通讯正常时常亮,异常时快闪
- ▶ E: UPS 通讯灯,设备与 UPS 通讯正常时常亮,异常时快闪
- ▶ R:运行指示灯,当设备运行正常时闪烁,其他状态表示设备异常
- ▶ P: 电源指示灯,当设备接入电源正常时常亮,其他状态表示设备异常
- Default: NO.1 是恢复 IP 地址拨码, NO.2 是串口配置拨码, 正常使用时 2 个拨码都应该 在非 ON 端
- ◆ 使用对象要求:安装人员需要具备一定的网络基础;
- ◆ 前期准备工作:电脑1台;直通网线1条;UPS 自带的串口线1条; 客户先提供有效的网络 IP 地址、子网掩码和网关;检查监控模块与 使用的 UPS 品牌型号是否一致(即前面提供的品牌型号是否一致);

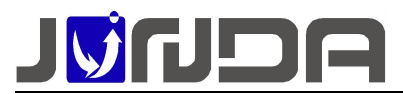

#### 2 安装说明

#### 2.1 安装具体步骤

# (1)先根据安装示意图进行连接,当设备可以正常通讯上,且网页上 有数据时,则进入具体功能设置;

②SNMP集中管理设置:需要在网页上的"SNMP设置"界面添加信息, 详情请参考"<u>SNMP集中管理</u>";

#### 2.2 安装示意图

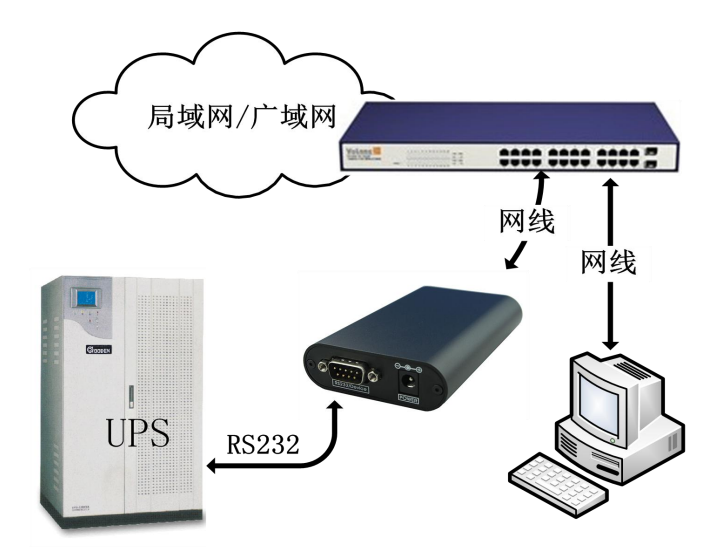

- ▶ [通讯线连接]: 使用 UPS 自带的串口线与监控模块的 RS232 进行连接;
- [网络连接]: 请用直通网线将监控模块的网络接口 Ethernet 接于 LAN 上。(在配置模块的
   IP 时,直接通过网线连接模块网络接口 Ethernet 和电脑网口)
- ◆ 正常连接时,指示灯的状态: P灯常亮, R灯闪烁,若 E灯快闪时,即模块与 UPS 设备通 讯不上,则见常见问题

3 登陆监控卡后台网页

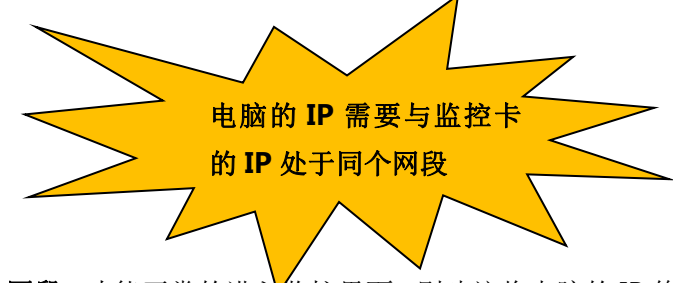

电脑的 IP 需要与监控卡的 IP 处于同个网段,才能正常的进入监控界面,则建议将电脑的 IP 修改为 192.168.0.200,在网页浏览器中输入监控卡的 IP: 192.168.0.100 点击回车,在弹出窗口中输入 用户名 admin 密码 admin 进入监控卡的监控页面

🗋 192.168.0.100

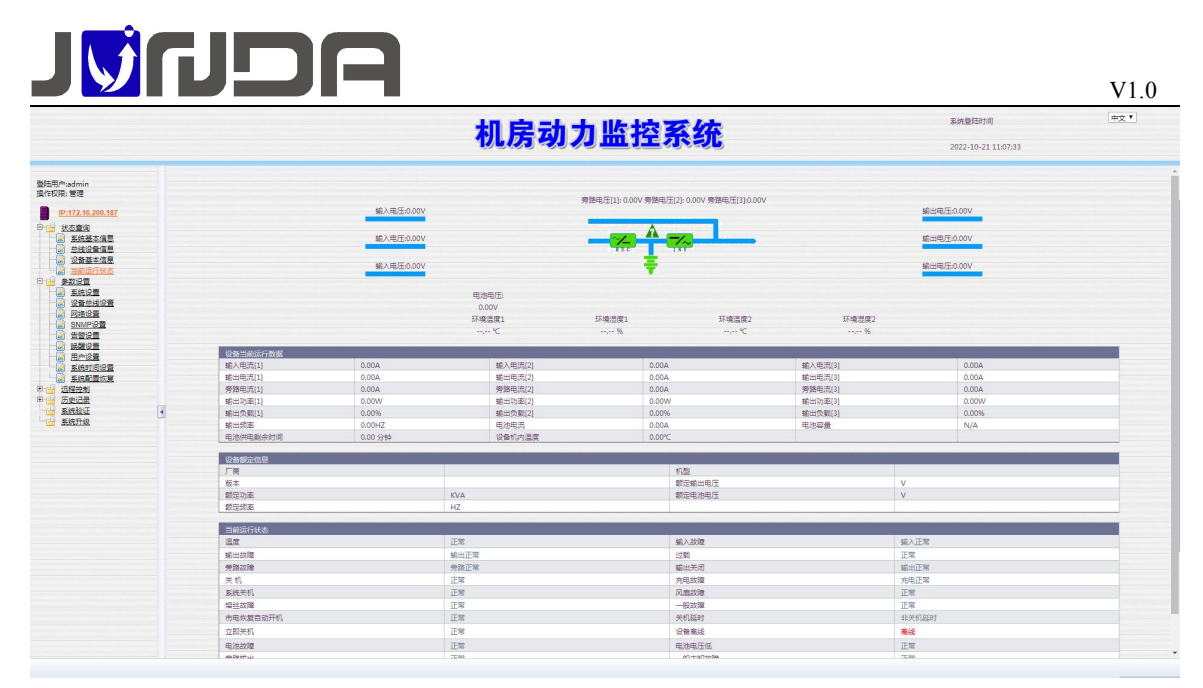

# 4 IP 地址的修改

将电脑的网段设置与监控卡同个网段后,在浏览器中输入默认 IP: 192.168.0.100,以用户名: admin,密码: admin 进入监控页面,点击参数中的网络设置(基本网络设置),可对 IP,子网掩码,网关等进行修改,设置完成之后,待设备重启后,新设置的 IP 即可生效。重新搜索显示新的 IP 地址

| 网络銮狐模式                                                                                                    |                                                                                                    |                                                        | 默认参数                                                                                          |                                                                                                    |  |  |
|----------------------------------------------------------------------------------------------------|----------------------------------------------------------------------------------------------------|--------------------------------------------------------|-----------------------------------------------------------------------------------------------|----------------------------------------------------------------------------------------------------|--|--|
| MAC地址                                                                                                    |                                                                                                    |                                                        | F0:4D:72:EB:69:01                                                                             |                                                                                                    |  |  |
| IP地址                                                                                                    |                                                                                                    |                                                        | 172.16.200.187                                                                                |                                                                                                    |  |  |
| 子网掩码                                                                                                    |                                                                                                    |                                                        | 255.255.0.0                                                                                   |                                                                                                    |  |  |
| 网关                                                                                                    |                                                                                                    |                                                        | 172.16.0.3                                                                                    |                                                                                                    |  |  |
| IP获取方式                                                                                                    |                                                                                                    |                                                        | 手动设置                                                                                          |                                                                                                    |  |  |
|                                                                                                    |                                                                                                    |                                                        |                                                                                               |                                                                                                    |  |  |
| DNS服务器设                                                                                                    | 置                                                                                                    |                                                        |                                                                                               |                                                                                                    |  |  |
| 主DNS服务器                                                                                                    |                                                                                                    |                                                        | 114.114.114                                                                                   |                                                                                                    |  |  |
| 次DNS服务器                                                                                                    |                                                                                                    |                                                        | 8.8.8.8                                                                                       |                                                                                                    |  |  |
| 体的生质                                                                                                    |                                                                                                    |                                                        |                                                                                               |                                                                                                    |  |  |
| ✓ /##SSNIMI                                                                                                    | P                                                                                                    |                                                        | 端口 161 修改后軍启生效                                                                                |                                                                                                    |  |  |
|                                                                                                    | ET .                                                                                                    |                                                        | 端口 23                                                                                         |                                                                                                    |  |  |
|                                                                                                    |                                                                                                    |                                                        | 180 BD                                                                                        |                                                                                                    |  |  |
| ✓ 使能HTTP (关闭或修改此功能端口将导致web网页访问异常)                                                                                                    |                                                                                                    |                                                        |                                                                                               |                                                                                                    |  |  |
| The summer of the                                                                                                    | the second second second second second second second second second second second second second second second se |                                                        |                                                                                               | 0======                                                                                                    |  |  |
| ✔ 使能后台当                                                                                                    | 监控(PmCenter)                                                                                                    |                                                        | 密码 JUNDA-TECH 端口 (                                                                            | 0表示缺省                                                                                                    |  |  |
| ☑ 使能后台盖<br>路由表                                                                                                    | 當控(PmCenter)                                                                                                    |                                                        | 密码 JUNDA-TECH 端口 [                                                                            | 0表示缺省                                                                                                    |  |  |
| ☑ 使能后台2<br>路由表<br>序号                                                                                                    | 證控(PmCenter)<br>IP地址                                                                                            | 子网掩码                                                   | 密码 JUNDA-TECH                                                                                 | 0表示缺省<br>网关                                                                                                    |  |  |
| <ul> <li>使能后台2</li> <li>路由表</li> <li>序号</li> <li>1</li> </ul>                                                                                    | 结验(PmCenter)<br>IP地址                                                                                            | 子网境码                                                   | 密码 JUNDA-TECH ) 講口 [                                                                          | 0表示缺省<br>                                                                                                    |  |  |
| <ul> <li>✓ 使能后台注<br/>路由表<br/>序号</li> <li>1</li> <li>2</li> </ul>                                                                                 | IP地址                                                                                                    | 子网境码                                                   | 密码 JUNDA-TECH 第日 [                                                                            | 0表示缺省<br>                                                                                                    |  |  |
| <ul> <li>使能后台注<br/>路由表<br/>序号</li> <li>1</li> <li>2</li> <li>3</li> </ul>                                                                        | 监控(PmCenter)                                                                                                    | 子网境码<br>[<br>                                          | 電路 JUNDA-TECH 第日 (                                                                            | 0表示缺省<br>                                                                                                    |  |  |
| <ul> <li>使能后台2</li> <li>路由表</li> <li>序号</li> <li>1</li> <li>2</li> <li>3</li> <li>4</li> </ul>                                                   | 計算(PmCenter)                                                                                                    | 子利维码                                                   | 変粉 JUNDA-TECH 第日 [                                                                            | 0 0表示缺省<br>网关                                                                                                    |  |  |
| <ul> <li>使能后台2</li> <li>路由表</li> <li>序号</li> <li>1</li> <li>2</li> <li>3</li> <li>4</li> <li>5</li> </ul>                                        | IP地址                                                                                                    | 子別境時<br> <br> <br>                                     | 変換 JUNDA-TECH 第日 (                                                                            | 0美元鉄省<br>                                                                                                    |  |  |
| <ul> <li>使能后台2</li> <li>路由表</li> <li>序号</li> <li>1</li> <li>2</li> <li>3</li> <li>4</li> <li>5</li> <li>6</li> </ul>                             | 諸強(PmCenter)                                                                                                    | 子列維码<br>                                               | 2013 JUNDA-TECH 第日 (2014)                                                                     | 0 0表示缺省<br>                                                                                                    |  |  |
| <ul> <li>※ 使能后台2</li> <li>路由表<br/>序号</li> <li>1</li> <li>2</li> <li>3</li> <li>4</li> <li>5</li> <li>6</li> <li>7</li> </ul>                     | 住宅の中に                                                                                                    | 子向掩码<br>                                               | 2006 JUNDA-TECH 第日 (<br>第日 (<br>)<br>)<br>)<br>)<br>)<br>)<br>)<br>)<br>)<br>)<br>)<br>)<br>) | 0表示缺省           网关           □           □           □           □           □           □           □           □           □           □                                                                                                    |  |  |
| <ul> <li>使能后台注</li> <li>第由表</li> <li>序号</li> <li>1</li> <li>2</li> <li>3</li> <li>4</li> <li>5</li> <li>6</li> <li>7</li> <li>8</li> </ul>       | IP地址     IP地址     IP地址     IP地址     IP地址     IP地址     IIIIIIIIIIIIIIIIIIIIIIIIIIIIIIIII                         | 子別境码<br>                                               | ☆粉 UNDA-TECH 第日 0                                                                             | 0表示缺省           网关           □           □           □           □           □           □           □           □           □           □           □           □           □           □           □           □           □           □           □           □           □           □           □           □           □           □           □           □           □           □           □           □           □           □           □           □           □           □           □           □           □           □           □           □           □           □           □           □           □           □           □           □ </td <td></td> |  |  |
| <ul> <li>使能后台注</li> <li>第由表<br/>序号</li> <li>1</li> <li>2</li> <li>3</li> <li>4</li> <li>5</li> <li>6</li> <li>7</li> <li>8</li> <li>9</li> </ul> |                                                                                                    | 子例達码<br>[<br>]<br>[<br>]<br>[<br>]<br>[<br>]<br>[<br>] | 電子 JUNDA-TECH 第日 (1)                                                                          | 0表示缺省<br>                                                                                                    |  |  |

# 5 后台网页

5.1 系统设置

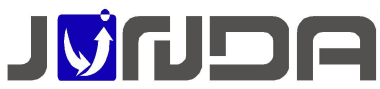

| Mate Directory                                                                                                    | 基本参数设置                                                                                                    |        |          |                |            |                   |
|----------------------------------------------------------------------------------------------------|----------------------------------------------------------------------------------------------------|--------|----------|----------------|------------|-------------------|
| and the second second seco | #口工作模式                                                                                                    |        |          | 设备遵讯模式         |            |                   |
| -                                                                                                    | 设备品牌                                                                                                    |        |          | General        |            |                   |
| P:192.168.0.100                                                                                                    | 设新型号                                                                                                    |        |          | 1P •           |            |                   |
| 1 1 秋志寶道                                                                                                    | 设备地址                                                                                                    |        |          |                |            |                   |
|                                                                                                    | 设备遵讯波特型<br>电油节数 [节数=截定电池电压/2]                                                                                                    |        | 2400 ¥   |                |            |                   |
|                                                                                                    |                                                                                                    |        | 0        |                |            |                   |
| 2 网络设置                                                                                                    | 电池充电电压                                                                                                    | 电池充电电压 |          | 0.00           |            |                   |
| SNMP18                                                                                                    | 最近更换电池时间                                                                                                    |        |          | 2004-01-01 年-5 | 9-8        |                   |
|                                                                                                    |                                                                                                    |        |          |                |            |                   |
| - Heigh                                                                                                    | 告偿定文设置                                                                                                    |        |          |                |            |                   |
|                                                                                                    | 智能设备控制参数                                                                                                    | 撤销时间   | 1000 %8% | 新摇次数           | 5          |                   |
| ■ 系统配置恢复                                                                                                    | 输入电压                                                                                                    | 上限     |          | 0.00           |            |                   |
|                                                                                                    |                                                                                                    | 下限     |          | 0.00           | 1          |                   |
| * Sicas                                                                                                    | 负数上限                                                                                                    | 0.00   |          | 用28/6/用/2      | 0.00       |                   |
| ARRIE ARR                                                                                                    | 机内温度上限                                                                                                    | 0.00   |          | 电池使用期限         | 2005-01-01 | 年-月-日             |
| 100 <u>新统开级</u>                                                                                                    | 2044/8-04 94020/8                                                                                                    |        |          |                |            |                   |
| •                                                                                                    | QUICE, XORE                                                                                                    | 1      | Fit.     |                | 微学机        | 平和35月時間(分岐の治立期学校) |
|                                                                                                    | 市电中断                                                                                                    |        |          | -              | 0          | 0                 |
|                                                                                                    | <b>由治由</b> 下任                                                                                                    |        |          |                |            | 0                 |
|                                                                                                    | 1000.0010                                                                                                    |        |          |                |            | 0                 |
|                                                                                                    | 19464515                                                                                                    |        |          |                |            | 0                 |
|                                                                                                    | #15                                                                                                    |        |          |                | 8          | 0                 |
|                                                                                                    | 能入用于局交                                                                                                    |        |          |                | 0          | 0                 |
|                                                                                                    | 1000 million                                                                                                    |        |          |                | 0          | 0                 |
|                                                                                                    | GUB SUBJECT                                                                                                    |        |          |                | 0          | 0                 |
|                                                                                                    | 104H/H (91t12)                                                                                                    |        |          |                | 0          | 0                 |
|                                                                                                    | 设备温度过度                                                                                                    |        |          |                |            |                   |
|                                                                                                    | 设备温度过落<br>电池任电位                                                                                                    |        |          |                |            | 0                 |
|                                                                                                    | 设备温度过度<br>电池任电位<br>电池过期                                                                                                    |        |          |                | 0          | 0                 |
|                                                                                                    | 设計運動过高<br>电池 (14年)<br>电池 (14年)<br>(14年)<br>(14))<br>(14))<br>(14 |        |          |                |            | 0                 |
|                                                                                                    | 公舗温度过端<br>电池市地位<br>电池近期<br>進入天朽状态<br>進入奥試状态                                                                                                    |        |          |                |            | 0                 |

▶ 可以设置告警定义,即输入电压的上下限、负载上限、机内温度上限、电池低电位以及电 池使用期限

## 5.2 协议转换器扩展

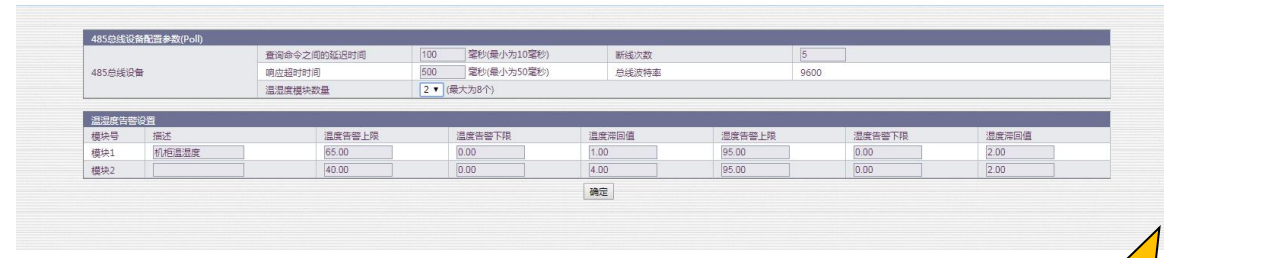

可以设置波特率 2400-4800-9600 可以设置 modbus 地址 1 - 247 (默认整数) 通讯模式固定为 RTU 校验位可以设置为 None (无),Odd (奇数),Even (偶数) 协议脚本可以设置为 M0 和 M1

# 5.3 SNMP 端口设置

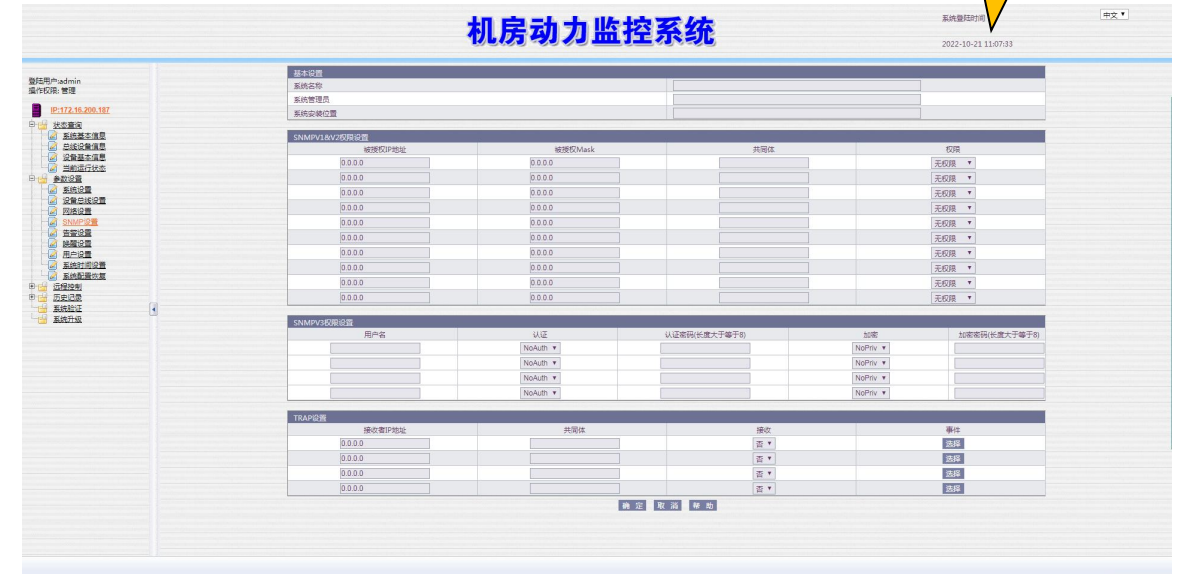

①SNMP 的端口可在该页面上进行设置;
②web 服务器的端口在 C:\webservice\Apache\conf 打开 httpd.conf 文件修改里面

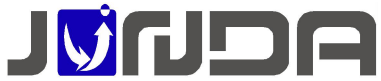

| 6  | #> 3 directorie                | 3                                      | <#                             |
|----|--------------------------------|----------------------------------------|--------------------------------|
| 7  | #> line 271                    | /                                      | <#                             |
| 8  | #> line 286                    | /webservice/htdocs                     | <#                             |
| 9  | #> line 318                    | ./cgi-bin                              | <#                             |
| 10 | <b>#&gt;</b>                   |                                        | <#                             |
| 11 | #> 1 virtual ho                | sts                                    | <#                             |
| 12 | #> line 328                    | 192.168.0.18 - *:80                    | <#                             |
| 13 | <b>#&gt;</b>                   |                                        | <#                             |
| 14 |                                |                                        |                                |
| 15 | +                              |                                        |                                |
| 16 | <pre># ServerRoot: The t</pre> | op of the directory tree und           | er which the server's          |
| 17 | <pre># configuration, er</pre> | ror, and log files are kept.           |                                |
| 18 | +                              |                                        |                                |
| 19 | # Do not add a slas            | h at the end of the director           | y path. If you point           |
| 20 | <pre># ServerRoot "at a</pre>  | non-local disk, be sure to p           | oint the LockFile directive"   |
| 21 | <pre># at a local disk.</pre>  | If you wish to share the sa            | me ServerRoot for multiple     |
| 22 | # httpd daemons, yo            | u will need to change at lea           | st LockFile and PidFile.       |
| 23 | <pre># ServerRoot "/"</pre>    |                                        |                                |
| 24 | ServerRoot "./"                |                                        |                                |
| 25 | +                              |                                        |                                |
| 26 | # Listen: Allows yo            | u to bind Apache to specific           | IP addresses and/or            |
| 27 | <pre># ports, instead of</pre> | the default. See also the <            | VirtualHost>                   |
| 28 | # directive.                   |                                        |                                |
| 29 | •                              |                                        |                                |
| 30 | # Change this to Li            | sten on specific IP addresse           | s as shown below to            |
| 31 | <pre># prevent Apache fr</pre> | om glomming onto all bound I           | P addresses (0.0.0.0)          |
| 32 | # Listen 12.34.56.7            | 8:80                                   |                                |
| 33 | Listen 0.0.0.0:80              |                                        |                                |
| 34 |                                |                                        |                                |
| 35 | t                              | 11 I I I I I I I I I I I I I I I I I I |                                |
| 36 | # ServerName gives             | the name and port that the s           | erver uses to identify itself. |
| 37 | # This can often be            | determined automatically, b            | ut we recommend you specify    |
| 38 | # it explicitly to             | prevent problems during star           | tup.                           |
| 39 | 1                              |                                        | 2 1221 (Pa 2                   |
| 40 | # If your host does            | n't have a registered DNS na           | me, enter its IF address here. |
| 41 |                                |                                        |                                |

## 5.4 SNMP 集中管理

## 5.4.1 基本设置

| 基本设置   |                        |  |
|--------|------------------------|--|
| 系统名称   | 广州市竣达智能软件技术有限公司之语音测试啊1 |  |
| 系统管理员  | 广州市设达智能软件技术有限公司之语音测试啊1 |  |
| 系统安装位置 | 广州市竣达智能软件技术有限公司之语音测试啊1 |  |

①SNMP 名称:邮件告警时显示的名称;

②SNMP 名称、系统管理员、系统安装位置:支持长度 64 位(数字、字母: 64 位,中文: 21 位)

#### 5.4.2 SNMP V1&V2 权限设置

| SNMPV1&V2权限设置 |         |     |       |
|---------------|---------|-----|-------|
| 被授权IP地址       | 被授权Mask | 共同体 | 权限    |
| 0.0.0.0       | 0.0.0   |     | 无权限 🔻 |
| 0.0.0.0       | 0.0.0   |     | 无权限 🔻 |
| 0.0.0.0       | 0.0.0.0 |     | 无权限 🔻 |
| 0.0.0.0       | 0.0.0.0 |     | 无权限 🔻 |
| 0.0.0.0       | 0.0.0.0 |     | 无权限 🔻 |
| 0.0.0.0       | 0.0.0.0 |     | 无权限 🔻 |
| 0.0.0         | 0.0.0.0 |     | 无权限 🔻 |
| 0.0.0         | 0.0.0   |     | 无权限 * |
| 0.0.0         | 0.0.0   |     | 无权限 * |
| 0.0.0         | 0.0.0.0 |     | 无权限 🔻 |

▶ 被授权 IP 地址:即监控电脑的 IP 地址, IP: 0.0.0.0 (默认);

▶ 被授权 Mask: Mask 为 0.0.0.0 (默认),可以通过修改 mask 实现网断授权;

▶ 共同体:设置 SNMP 系统的共同体一般为 public;

▶ 权限:无权限、可读、可读可写;

注: 被授权 IP 地址: 0.0.0.0, 被授权 Mask: 0.0.0.0 时, 即默认所有 IP 均可以访问; SNMP 添加温湿度 walk 和 trap;

#### 5.4.3 TRAP 设置

| 接收者IP地址 | 井同体    | 接收         | 事件 |
|---------|--------|------------|----|
| 0.0.0.0 | A MARY | 否 <b>*</b> | 选择 |
| 0.0.0.0 |        | 否▼         | 选择 |
| 0.0.0.0 |        | 否*         | 选择 |
| 0.0.0.0 |        | 否『         | 选择 |

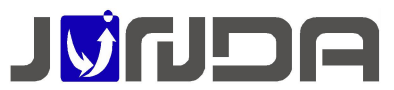

- ▶ 接收者 IP 地址:设置 TRAP 接收者 IP,即监控电脑的 IP
- ▶ 共同体:设置 TRAP 共同体,一般填写 public
- ▶ 接收选择是否接收 trap
- ▶ 事件:点击"选择"按钮,可以选择需要 trap 事件,一般默认全选设备告警事件

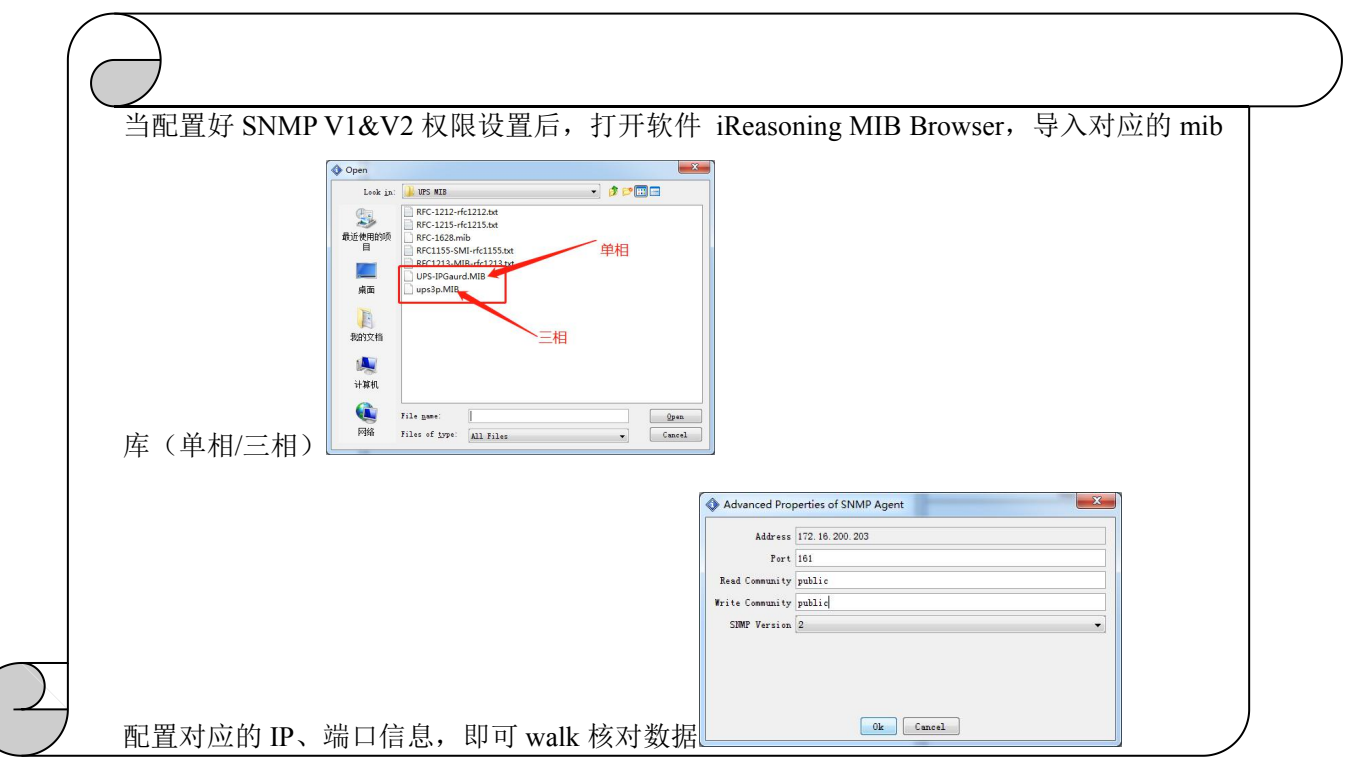

## 5.5 告警设置

#### 5.5.1 Email 设置

| EMAIL设置                 |                   |                             | 邮箱设置帮助      |  |  |  |  |
|-------------------------|-------------------|-----------------------------|-------------|--|--|--|--|
| SMTP服务器(如:smtp.163.com) | smtp.163.com      | 靖□(SSL端□:465/994 非SSL端□:25) | 25          |  |  |  |  |
| 发件人邮箱                   | junda2017@163.com | 加密方式                        | ≢ESSL/TLS ▼ |  |  |  |  |
| 🗷 认证                    | ☑ 认证              |                             |             |  |  |  |  |
| 用户名                     | junda2017@163.com | 授权码(无授权码填写邮箱密码)             |             |  |  |  |  |

- ▶ STMP 服务器:设置发送邮箱的 smtp 服务(如:以163 邮箱为例: smtp.163.com)
- ▶ 端口(SSL端口:465/994 非 SSL端口:25)
- > 发件人邮箱:设置发送邮箱
- ▶ 加密方式:目前有三种选择:非 SSL/TLS,SSL/TLS,STARTTLS
- 用户名:设置发送邮箱的用户名
- ▶ 授权码:设置发送邮箱的授权码

#### 5.5.2 接收者设置与发送测试邮件

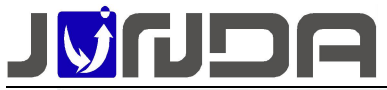

|      | 邮箱    | 告警事件 | 发送告警 | 发送日志 |
|------|-------|------|------|------|
| 接收者1 |       | 选择   |      |      |
| 接收者2 |       | 选择   |      |      |
| 接收者3 |       | 选择   |      |      |
| 接收者4 |       | 选择   |      |      |
| 接收者5 |       | 选择   |      |      |
| 接收者6 |       | 选择   |      |      |
| 接收者7 |       | 选择   |      |      |
| 接收者8 |       | 选择   |      |      |
|      | 确 定 取 | 消 帮助 |      |      |

▶ 正确填写接收者的邮箱以及选择相应的告警事件(默认已勾选所有告警),选择是否"发送告警"和"发送日志"

①当触发告警时,邮箱中接收到的告警信息:如图1;

②测试邮件信息:如图2;

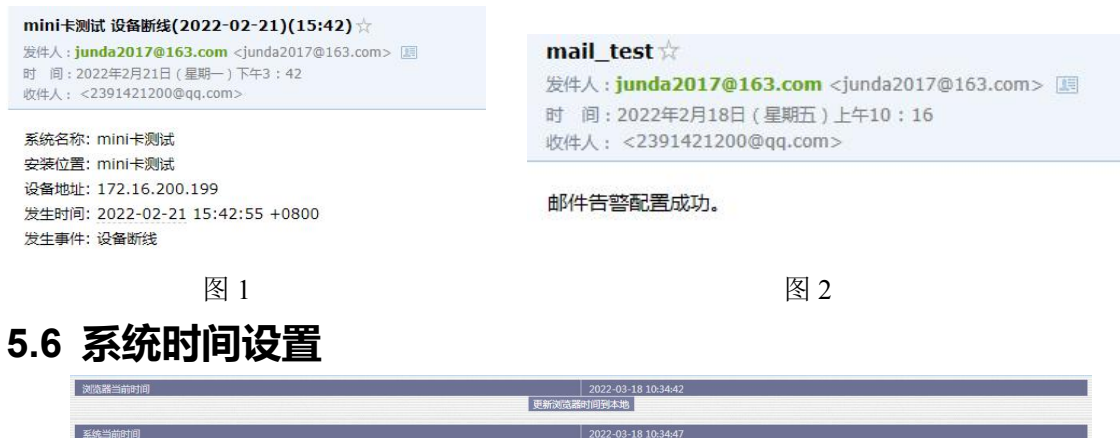

| 系统当前时间    | 2022-03-18 10:34:47            |
|-----------|--------------------------------|
| 手动更新设置    |                                |
| 系统当前时间    | 2022-03-18 10:34:25 年-月-日 时分:秒 |
| 时区        | GMT + ▼ 8 :0 助:53              |
|           | 确 定 取 消                        |
| 自动更新设置    |                                |
| 主时间服务器    | 210.72.145.44                  |
| 次时间服务器    | ntp.sjtu.edu.cn                |
| 自动更新的时间间隔 | 12小时 ▼                         |
| □ 立即更新    |                                |
|           | 204 cm 201 024 441 944         |

①在无网的情况下(即内网),系统当前时间没有同步到浏览器当前的时间,则需要在该界面 点击"更新浏览器时间到本地";

②时区:可以根据当前所处的时区进行设置系统当前的时间,默认以东八区为准;

# 5.7 定时发送日志

| 历史资料维护                                  |           |    |  |
|-----------------------------------------|-----------|----|--|
| 每日发送日志邮件的时间                             | 10:39:31  |    |  |
| 记录历史数据的时间间隔                             | 0         | 分钟 |  |
| ● → ○ ○ ○ ○ ○ ○ ○ ○ ○ ○ ○ ○ ○ ○ ○ ○ ○ ○ | 2 消 🧱 春 助 | 禄  |  |

- ▶ 可设置每日定时发送邮件的时间:即将历史记录的事件定时发送至"接收者的邮箱";
- ▶ 可设置"历史数据记录"的时间间隔,若设置为0分钟时,则"历史数据记录"界面为空;
- ▶ 可下载所有历史事件记录、所有历史数据记录

#### 5.8 唤醒功能

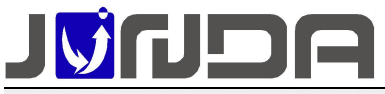

| אכואמר                 | ŧ                                                                                                    |                                                           | 、勾选:启用唤醒设备 | 系统整理时间<br>2022-08-25 10:36:18 | (#¢ ▼)                 |
|------------------------|----------------------------------------------------------------------------------------------------|-----------------------------------------------------------|------------|-------------------------------|------------------------|
| 整旺用户:admin<br>操作权限: 管理 | 這段時間功能:设备市地依如時間服务器                                                                                                    | (格式:XX:XX:XX:XX:XX:XX)                                    |            |                               |                        |
| CONTRACTOR SERVICE     | <ul> <li>協会省1</li> <li>協会省2</li> <li>協会省3</li> <li>協会省4</li> <li>協会省5</li> <li>協会省6</li> <li>協会省7</li> <li>協会省7</li> <li>協会省8</li> </ul> |                                                           |            | 2310 231                      | 5、这直中性极短时,<br>多少把后映翻设备 |
|                        |                                                                                                    | (very contraction and an end of the Real Production (Web) |            |                               |                        |

#### 6 常见问题

## 6.1 UPS 通讯不上的排查方法

①先确认 UPS 设备端口与电脑端是否能够正常的通讯,即将 UPS 设备的 RS232 串口与电脑进行连接,使用 UPS 设备自带的软件采集 UPS 设备的数据,看是否可以正常的采集到数据,来确认串口是否正常;

②将监控模块与 UPS 设备连接:

(1)观察监控模块指示灯的状态: E 指示灯常亮表示 UPS 和设备通讯正常

(2)检查监控模块的拨码: 拨码开关1和2是否在正常状态(即都在上方若不在上方,即将 其拨回去后重新上电;

③检查监控模块和 UPS 设备之间的接法:即 UPS 设备的卡槽与监控模块的 RS232 是否正常连接

④检查波特率:监控模块(网页上的"系统设置"界面的波特率):前面提供的 UPS 品牌型号 与目前使用的 UPS 设备品牌型号是否对应

## 6.2 忘记 IP 地址:可以使用以下两种方法解决

## 6.2.1 设置助手工具设置 IP

由于本产品为网络监控适配器,所以必须为本产品分配个独立 IP 地址才能在网络上正常使用。 默认 IP 地址为: 192.168.0.100(注意电脑的 IP 不能相同,且电脑应该具备有效的 IP 地址)。

正确安装连接好 UPS-IPGuard 后,安装运行配套光盘内的设置助手软件 ConfigAssist.Exe(包含在光盘的 windows 文件夹内,或双击打开光盘选择安装配置工具)。运行界面如图 1 所示: ② 点击搜索按钮搜 索当前连接的设备。(软件启动后自动进行搜索)在"查找到的设备" 栏中会显示当前搜索 到的设备的 IP 地址、物理地址、子网掩码、网关、硬件版本、固件版本等信息,如图 1 所示:

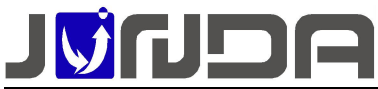

| ii 1      | 100 15 0 0    |                   |               |                    | No      | 姜数么称        | 参数店             |
|-----------|---------------|-------------------|---------------|--------------------|---------|-------------|-----------------|
| TE        |               | 10 Mask   255     |               |                    | 1       | IP+他北上      | 192.168.0.100   |
| 的设备       |               |                   |               |                    | 2       | 子网掩码        | 255.255.255.0   |
| IP地址      | 设置IP地址        | 物理地址              | 子网掩码          | 网关                 | 3       | 闷关          | 192.168.0.1     |
| 16.0.240  | 172.16.0.240  | F0-FF-00-00-00-40 | 255.255.255.0 | 172.16.0.1         |         |             |                 |
| 16.0.179  | 172.16.0.179  | F0-FF-00-00-00-79 | 255.255.255.0 | 172.16.0.1         |         |             |                 |
| 100.0.100 | 102.100.0.100 | 10 11 00 00 00 10 | 200.200.200.0 | Contraction of the |         |             |                 |
|           |               |                   |               |                    |         |             |                 |
|           |               |                   |               |                    |         |             |                 |
|           |               |                   |               |                    | 厂自      | 动軍启设备,以他    | <b>声</b> 参数 牛 效 |
|           |               |                   |               |                    | W 47.44 | 10          |                 |
|           |               |                   |               | >                  | 水筑委     | 92X         |                 |
|           |               |                   |               |                    | 管理名     | 5H马:  ***** |                 |
| 态         |               |                   |               | 1                  | 必须辅     | 入WEB管理密码    |                 |
|           |               |                   |               | 100                |         |             |                 |
| 象设备结束     | 1             |                   |               |                    |         |             |                 |
|           |               |                   |               |                    |         |             |                 |
|           |               |                   |               |                    |         |             |                 |

③在列表中选择要进行修改的设备(默认 IP 为 192.168.0.100),点击"设置";或双击要修改的设备。弹出 OPTION 对话框,如图 2 所示:

| 参数修改                                                               | 参数修改 🔀                                                                                              | 参数修改 🔀                                              |
|--------------------------------------------------------------------|----------------------------------------------------------------------------------------------------|-----------------------------------------------------|
| 参数修改<br>参数名 IP地址<br>原数据 192.168.0.100<br>新数据 1 <u>172.16.0.100</u> | 参数修改           参数名         子阿掩码           原数据         255.255.255.0           新数据         255.255.0 | 参数修改<br>参数名 网关<br>原数据 192.168.0.1<br>新数据 172.16.0.1 |
| OK Cancel                                                          | OK Cancel                                                                                           | OK Cancel                                           |
| 图 3                                                                | 图 4                                                                                                 | 图 5                                                 |

④ 在 OPTION 对话框中,双击 IP 地址项,弹出 IP 地址参数修改对话框,在新数据处输入要 设置的 IP 地址,点击 OK 确认。子网掩码与网关的修改同样操作。如图 3、4、5:

⑤ 设置完成,回到 OPTION 对话框,此时显示的是修改后的参数(未生效);选中自动重 启设备项,输入管理密码(默认为 admin),如图 6 所示,点击 OK。

⑥ 如图 7,待设备重启后,新设置的 IP 即可生效。重新搜索显示新的 IP 地址。

| No.<br>1   | 参数名称<br>IP地址     | 参数值<br>172.16.0.100 | <ul> <li>● 本地网</li> <li>IP地址</li> </ul> | 路 C 远程子                              | 例 C 指定同日<br>  40 Mask   255            | 255 . 0 . 0                    |                          |
|------------|------------------|---------------------|-----------------------------------------|--------------------------------------|----------------------------------------|--------------------------------|--------------------------|
| 2          | 一 子 阿 掩 码<br>网 关 | 255.255.0.0         | 查找到的设备                                  | ş                                    |                                        |                                |                          |
| 3          | - Atri           | 112.10.0.1          | 当前IP地址                                  | b 设置IP地址                             | 物理地址                                   | 子网掩码                           | 网关                       |
|            |                  |                     | 172.16.0.<br>172.16.0.                  | 240 172.16.0.240<br>179 172.16.0.179 | F0-FF-00-00-00-40<br>F0-FF-00-00-00-79 | 255.255.255.0<br>255.255.255.0 | 172.16.0.1<br>172.16.0.1 |
| 系统参<br>管理名 | 数<br>5码:         |                     | <ul> <li></li> </ul>                    |                                      |                                        |                                | 2                        |
| 必须辅        | 俞入WEB管理密码        |                     | 执行状态                                    |                                      |                                        |                                |                          |
|            | OK               | Cancel              | 设置成功                                    | ,已经刷新数据,请<br>WEB设置                   | 确认<br>Telnet PING                      | j                              | 关闭                       |

## 6.2.2 将拨码 1 拨到 ON 端

将拨码 1 拨到 ON 端(即恢复默认 IP: 192.168.0.100),重新给监控模块进行上电,将电脑的网段设置与监控卡的默认 IP 同个网段后,在浏览器中输入默认 IP: 192.168.0.100,可以正常的进入监控卡网页,即可以查看到当前监控卡之前设置的 IP 地址

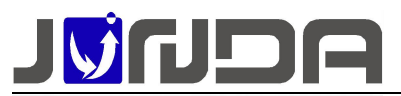

| 24<br>注注 | ∃ <del>D</del> iadmin |
|----------|-----------------------|
| 是[4]     | Q限:管理                 |
|          | IP:172.16.100.105     |
| ÷        | 状态查询                  |
| ÷ 🗗      | 参数设置                  |
| ÷        | 远程控制                  |
| ÷ 🚽      | 历史记录                  |
|          | 系统验证                  |
|          | 系统升级                  |

# 6.3 当前运行状态界面的"电池电压"显示不正确

"电池电压"数值显示: 在<u>告警定义</u>,可以根据公式"电池节数 [节数=额定电池电压/2]"设置电池节数,即在网页上的"当前运行状态"中可以正常的显示"电池电压"的数值

# 7、Modbus 数据定义

# ①M0:标准 modbus 协议

采用 MODBUS 做为接口协议,产品支持 MODBUS RTU 标准,半双工,同时支持通过网络使用 modbusTCP 读取(需要授权开通),寄存器定义如下:

波特率(默认):9600

- 数据位:8
- 停止位:1
- 校验位:无
- 模拟量:

|             | 命令   | 寄存器地<br>址 | 参数定义/名称    | 数据<br>长度<br>/BYTE | 描述                                 |
|-------------|------|-----------|------------|-------------------|------------------------------------|
|             | 4/3  | 1/1001    | UPS的输入电压   | 2                 | 单位: 0.1伏特                          |
|             | 4/3  | 2/1002    | UPS的输入缺省电压 | 2                 | 单位: 0.1伏特                          |
|             | 4/3  | 3/1003    | UPS的输出电压   | 2                 | 单位: 0.1伏特                          |
| <u>بح</u> ر | 4/3  | 4/1004    | UPS的当前负载   | 2                 | 单位: 0.1%                           |
| 进日          | 4/3  | 5/1005    | UPS的输入频率   | 2                 | 单位: 0.1赫兹                          |
| 川           | 4/3  | 6/1006    | UPS的电池单体电压 | 2                 | 单位: 0.1伏特                          |
| 中相          | 4/3  | 7/1007    | UPS的温度     | 2                 | 单位: 0.1摄氏度                         |
| 7日<br>LIPS  | 4/3  | 8/1008    | UPS的电池容量   | 2                 | 单位: 0.1%                           |
| 015         | 4/3  | 9/1009    | 输出最大电压     | 2                 | 单位: 0.1伏特                          |
|             | 4/3  | 10/1010   | 输出最小电压     | 2                 | 单位: 0.1伏特                          |
|             | 4/3  | 11/1011   | 电池温度       | 2                 | 单位: 0.1摄氏度                         |
|             | 4/3  | 12/1012   | 电池总电压      | 2                 | 单位: 0.1伏特                          |
|             |      |           |            |                   |                                    |
|             | 4/3  | 21/1021   | UPS自动开机类型  | 2                 | 10表示使能,11表示不使能                     |
| 通           | 4/3  | 22/1022   | 关机类型       | 2                 | 0x10表示关闭输出, 0x11表示关闭系统             |
| 用           | 1/2  | 22/1022   | 由洲环培       | 9                 | 0x10表示好,0x11表示不耐用,                 |
| 1           | 4/ 0 | 23/1023   | 电他师鬼       | 2                 | 0x12表示必须更换                         |
| 相<br>UPS    | 4/3  | 24/1024   | 电池状态       | 2                 | 0x10表示正常,0x11表示电池电压低,<br>12表示缺少电池液 |
|             | 4/3  | 25/1025   | 电池充电状态     | 2                 | 0x10表示浮充, 0x11表示充电中,               |

广州市竣达智能软件技术有限公司 2022 版权所有

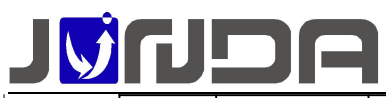

V1.0

|     |         |          |   | 0x12表示休眠中,0x13表示放电                                    |
|-----|---------|----------|---|-------------------------------------------------------|
| 4/3 | 26/1026 | 电池可维持的时间 | 2 | 单位: 0.1分钟                                             |
| 4/3 | 27/1027 | 电池估计放电时间 | 2 | 单位: 0.1分                                              |
| 4/3 | 28/1028 | 估计充电     | 2 | 单位: 0.1%                                              |
| 4/3 | 29/1029 | 电池电压     | 2 | 单位: 0.1伏特                                             |
| 4/3 | 30/1030 | 电池电流     | 2 | 单位: 0.1安培                                             |
| 4/3 | 31/1031 | 电池温度     | 2 | 单位: 0.1摄氏度                                            |
| 4/3 | 32/1032 | 输入坏相数    | 2 | 单位: 0.1相                                              |
| 4/3 | 33/1033 | 输入相数     | 2 | 单位: 0.1相                                              |
| 4/3 | 34/1034 | 输入频率1    | 2 | 单位: 0.1赫兹                                             |
| 4/3 | 35/1035 | 输入电压1    | 2 | 单位: 0.1伏特                                             |
| 4/3 | 36/1036 | 输入电流1    | 2 | 单位: 0.1安培                                             |
| 4/3 | 37/1037 | 输入功率1    | 2 | 单位: 0.1瓦特                                             |
| 4/3 | 38/1038 | 输入频率2    | 2 | 单位: 0.1赫兹                                             |
| 4/3 | 39/1039 | 输入电压2    | 2 | 单位: 0.1伏特                                             |
| 4/3 | 40/1040 | 输入电流2    | 2 | 单位: 0.1安培                                             |
| 4/3 | 41/1041 | 输入功率2    | 2 | 单位: 0.1瓦特                                             |
| 4/3 | 42/1042 | 输入频率3    | 2 | 单位: 0.1赫兹                                             |
| 4/3 | 43/1043 | 输入电压3    | 2 | 单位: 0.1伏特                                             |
| 4/3 | 44/1044 | 输入电流3    | 2 | 单位: 0.1安培                                             |
| 4/3 | 45/1045 | 输入功率3    | 2 | 单位: 0.1瓦特                                             |
| 4/3 | 46/1046 | 输出源      | 2 | 0x10表示正常,0x11表示电池,0x12旁路,<br>0x13减压输出,0x14升压输出,0x15其他 |
| 4/3 | 47/1047 | 输出频率     | 2 | 单位: 0.1赫兹                                             |
| 4/3 | 48/1048 | 输出相数     | 2 | 单位: 0.1相                                              |
| 4/3 | 49/1049 | 输出电压1    | 2 | 单位: 0.1伏特                                             |
| 4/3 | 50/1050 | 输出电流1    | 2 | 单位: 0.1安培                                             |
| 4/3 | 51/1051 | 输出功率1    | 2 | 单位: 0.1瓦特                                             |
| 4/3 | 52/1052 | 输出负载1    | 2 | 单位: 0.1%                                              |
| 4/3 | 53/1053 | 输出电压2    | 2 | 单位: 0.1伏特                                             |
| 4/3 | 54/1054 | 输出电流2    | 2 | 单位: 0.1安培                                             |
| 4/3 | 55/1055 | 输出功率2    | 2 | 单位: 0.1瓦特                                             |
| 4/3 | 56/1056 | 输出负载2    | 2 | 单位: 0.1%                                              |
| 4/3 | 57/1057 | 输出电压3    | 2 | 单位: 0.1伏特                                             |
| 4/3 | 58/1058 | 输出电流3    | 2 | 单位: 0.1安培                                             |
| 4/3 | 59/1059 | 输出功率3    | 2 | 单位: 0.1瓦特                                             |
| 4/3 | 60/1060 | 输出负载3    | 2 | 单位: 0.1%                                              |
| 4/3 | 61/1061 | 旁路频率     | 2 | 单位: 0.1赫兹                                             |
| 4/3 | 62/1062 | 旁路相数     | 2 | 单位: 0.1相                                              |
| 4/3 | 63/1063 | 旁路电压1    | 2 | 单位: 0.1伏特                                             |
| 4/3 | 64/1064 | 旁路电流1    | 2 | 单位: 0.1安培                                             |
| 4/3 | 65/1065 | 旁路功率1    | 2 | 单位: 0.1瓦特                                             |
| 4/3 | 66/1066 | 旁路电压2    | 2 | 单位: 0.1伏特                                             |
| 4/3 | 67/1067 | 旁路电流2    | 2 | 单位: 0.1安培                                             |
| 4/3 | 68/1068 | 旁路功率2    | 2 | 单位: 0.1瓦特                                             |
| 4/3 | 69/1069 | 旁路电压3    | 2 | 单位: 0.1伏特                                             |
| 4/3 | 70/1070 | 旁路电流3    | 2 | 单位: 0.1安培                                             |
| 4/3 | 71/1071 | 旁路功率3    | 2 | 单位: 0.1瓦特                                             |

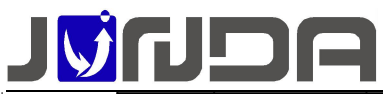

| V | 1 | .0 |  |
|---|---|----|--|
|   |   |    |  |

|         |     |          |              |      | 0x10表示不在测试,0x11表示测试通过,                        |
|---------|-----|----------|--------------|------|-----------------------------------------------|
|         | 4/3 | 72/1072  | UPS测试结果      | 2    | 0x12测试中,0x13正常测试失败,0x14电池                     |
|         |     |          |              |      | 测试失败, 0x15电池深度测试失败                            |
|         | 4/3 | 73/1073  | 输出总负载        | 2    | 单位: 0.1%                                      |
|         | 4/3 | 74/1074  | 电池容量         | 2    | 单位: 0.1%                                      |
|         | 4/3 | 75/1075  | 机内温度         | 2    | 单位: 0.1摄氏度                                    |
|         | 4/3 | 76/1076  | 故障ID定义       | 2    | 具体的ID定义再做补充                                   |
|         | 4/3 | 77/1077  | 同步告警         | 2    | 三菱定制的同步告警状态; 0x10: 同步;<br>0x11: 异步; 0x12: 未知. |
|         | 4/3 | 129/1129 | 输入功率1(高位)    | 2    | 单位: 65536*0.1瓦特                               |
|         | 4/3 | 130/1130 | 输入功率1(低位)    | 2    | 单位: 0.1瓦特                                     |
|         | 4/3 | 131/1131 | 输入功率2(高位)    | 2    | 单位: 65536*0.1瓦特                               |
|         | 4/3 | 132/1132 | 输入功率2(低位)    | 2    | 单位: 0.1瓦特                                     |
|         | 4/3 | 133/1133 | 输入功率3(高位)    | 2    | 单位: 65536*0.1瓦特                               |
|         | 4/3 | 134/1134 | 输入功率3(低位)    | 2    | 单位: 0.1瓦特                                     |
|         | 4/3 | 135/1135 | 输出功率1(高位)    | 2    | 单位: 65536*0.1瓦特                               |
|         | 4/3 | 136/1136 | 输出功率1(低位)    | 2    | 单位: 0.1瓦特                                     |
|         | 4/3 | 137/1137 | 输出功率2(高位)    | 2    | 单位: 65536*0.1瓦特                               |
|         | 4/3 | 138/1138 | 输出功率2(低位)    | 2    | 单位: 0.1瓦特                                     |
|         | 4/3 | 139/1139 | 输出功率3(高位)    | 2    | 单位: 65536*0.1瓦特                               |
|         | 4/3 | 140/1140 | 输出功率3(低位)    | 2    | 单位: 0.1瓦特                                     |
|         | 4/3 | 141/1141 | 旁路功率1(高位)    | 2    | 单位: 65536*0.1瓦特                               |
|         | 4/3 | 142/1142 | 旁路功率1(低位)    | 2    | 单位: 0.1瓦特                                     |
|         | 4/3 | 143/1143 | 旁路功率2(高位)    | 2    | 单位: 65536*0.1瓦特                               |
|         | 4/3 | 144/1144 | 旁路功率2(低位)    | 2    | 单位: 0.1瓦特                                     |
|         | 4/3 | 145/1145 | 旁路功率3(高位)    | 2    | 单位: 65536*0.1瓦特                               |
|         | 4/3 | 146/1146 | 旁路功率3(低位)    | 2    | 单位: 0.1瓦特                                     |
|         |     |          |              |      |                                               |
| 注: 03 俞 | 令从寄 | 存器位置为1   | 001开始,则与04命令 | 令的寄存 | 器位置1对应                                        |
| 告警状态    | :   |          |              |      |                                               |

| 口百八心: |    |           |            |                  |               |  |  |
|-------|----|-----------|------------|------------------|---------------|--|--|
|       | 命令 | 寄存器<br>地址 | 参数定义/名称    | 数据<br>长度<br>/Bit | 描述            |  |  |
|       | 2  | 1         | 喇叭的开关状态    | 1                | 1表示开,0表示关     |  |  |
|       | 2  | 2         | UPS的关机状态   | 1                | 1表示激活,0表示未激活  |  |  |
| 通     | 2  | 3         | UPS的测试状态   | 1                | 1表示激活,0表示未激活  |  |  |
| 用     | 2  | 4         | UPS的类型     | 1                | 1后备机型,0表示在线机型 |  |  |
| 单     | 2  | 5         | UPS故障状态    | 1                | 1表示激活,0表示未激活  |  |  |
| 相     | 2  | 6         | UPS旁路状态    | 1                | 1表示激活,0表示未激活  |  |  |
| UPS   | 2  | 7         | UPS电池电压低状态 | 1                | 1表示激活,0表示未激活  |  |  |
|       | 2  | 8         | UPS市电中断状态  | 1                | 1表示激活,0表示未激活  |  |  |
|       | 2  | 32        | 设备离线       | 1                | UPS断线, 0表示连线  |  |  |
|       |    |           |            |                  |               |  |  |
| 通     | 2  | 17        | 温度过高       | 1                | 1表示告警, 0表示非告警 |  |  |
| 用     | 2  | 18        | 输入故障(市电中断) | 1                | 1表示告警, 0表示非告警 |  |  |
| 三     | 2  | 19        | 输出故障       | 1                | 1表示告警, 0表示非告警 |  |  |
|       |    |           |            |                  |               |  |  |

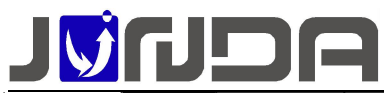

|     |   |    |                                                    |   | V1.0                 |
|-----|---|----|----------------------------------------------------|---|----------------------|
| 相   | 2 | 20 | 过载                                                 | 1 | 1表示告警,0表示非告警         |
| UPS | 2 | 21 | 旁路故障                                               | 1 | 1表示告警,0表示非告警         |
|     | 2 | 22 | 输出关闭                                               | 1 | 1表示告警,0表示非告警         |
|     | 2 | 23 | UPS关闭                                              | 1 | 1表示告警, 0表示非告警        |
|     | 2 | 24 | 充电故障                                               | 1 | 1表示告警,0表示非告警         |
|     | 2 | 25 | 系统关闭                                               | 1 | 1表示告警,0表示非告警         |
|     | 2 | 26 | 风扇故障                                               | 1 | 1表示告警,0表示非告警         |
|     | 2 | 27 | 熔丝故障                                               | 1 | 1表示告警,0表示非告警         |
|     | 2 | 28 | 一般故障                                               | 1 | 1表示告警,0表示非告警         |
|     | 2 | 29 | 市电恢复自动开机                                           | 1 | 1表示告警,0表示非告警         |
|     | 2 | 30 | 关机延时告警                                             | 1 | 1表示告警,0表示非告警         |
|     | 2 | 31 | 立即关机告警                                             | 1 | 1表示告警,0表示非告警         |
|     | 2 | 32 | 设备离线                                               | 1 | UPS断线,0表示连线          |
|     | 2 | 33 | 电池故障                                               | 1 | 1表示告警, 0表示非告警        |
|     | 2 | 34 | 电池电压指示                                             | 1 | 1表示告警,0表示非告警         |
|     | 2 | 35 | 旁路指示                                               | 1 | 1表示处于旁路状态,0表示处于非旁路状态 |
|     | 2 | 36 | 其他未知故障指示(其<br>他协议的故障,具体看<br>具体协议的ID-74的<br>故障ID定义) | 1 | 1表示告警,0表示非告警         |
|     | 2 | 37 | 测试指示                                               | 1 | 1表示处于测试状态,0表示处于非测试状态 |

# ②M1:定制协议

模拟量:

|                   | 命令 | 寄存器<br>地址 | 参数定义/名称    | 数据<br>长度<br>/BYTE | 描述                |
|-------------------|----|-----------|------------|-------------------|-------------------|
|                   | 3  | 0         | 输出电压(A相)   | 2                 | 单位: 0.1V (单相支持)   |
|                   | 3  | 1         | 输出电流(A相)   | 2                 | 单位: 0.1A          |
|                   | 3  | 2         | 输出频率(A相)   | 2                 | 单位: 0.01Hz        |
|                   | 3  | 5         | 旁路电压(A相)   | 2                 | 单位: 0.1V          |
|                   | 3  | 6         | 旁路频率(A相)   | 2                 | 单位: 0.01Hz        |
|                   | 3  | 7         | 电池电压       | 2                 | 单位: 0.1V(单相支持)    |
|                   | 3  | 8         | 输出有功功率(A相) | 2                 | 单位: 0.1kW         |
| 通用一               | 3  | 10        | 输出负载率      | 2                 | 单位: 0.1%(单相支持)    |
| 一 旭 用 二<br>相 IIPS | 3  | 11        | 模块温度(A相)   | 2                 | 单位:1度             |
| 1015              | 3  | 15        | 模块开关状态量DI  | 2                 | 见告警状态             |
|                   | 3  | 18        | 市电电压(A相)   | 2                 | 单位: 0.1V (单相支持)   |
|                   | 3  | 19        | 市电频率 (A相)  | 2                 | 单位: 0.01Hz (单相支持) |
|                   | 3  | 20        | 市电电流(A相)   | 2                 | 单位: 0.1A          |
|                   | 3  | 40        | 输出电压 (B相)  | 2                 | 单位: 0.1V          |
|                   | 3  | 41        | 输出电流 (B相)  | 2                 | 单位: 0.1A          |
|                   | 3  | 42        | 有功功率(B相)   | 2                 | 单位: 0.1kW         |
|                   | 3  | 45        | 市电电压 (B相)  | 2                 | 单位: 0.1V          |

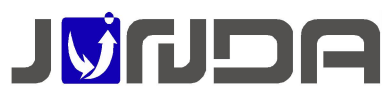

V1.0

|             | 3  | 46        | 市电电流 (B相)  | 2                | 单位: 0.1A               |
|-------------|----|-----------|------------|------------------|------------------------|
|             | 3  | 47        | 旁路电压 (B相)  | 2                | 单位: 0.1V               |
|             | 3  | 48        | 旁路电流 (B相)  | 2                | 单位: 0.1A               |
|             | 3  | 51        | 输出负载率(B相)  | 2                | 单位: 0.1%               |
|             | 3  | 60        | 输出电压(C相)   | 2                | 单位: 0.1V               |
|             | 3  | 61        | 输出电流(C相)   | 2                | 单位: 0.1A               |
|             | 3  | 62        | 有功功率(C相)   | 2                | 单位: 0.1kW              |
|             | 3  | 65        | 市电电压(C相)   | 2                | 单位: 0.1V               |
|             | 3  | 66        | 市电电流(C相)   | 2                | 单位: 0.1A               |
|             | 3  | 67        | 旁路电压(C相)   | 2                | 单位: 0.1V               |
|             | 3  | 68        | 旁路电流(C相)   | 2                | 单位: 0.1A               |
|             | 3  | 71        | 输出负载率 (C相) | 2                | 单位: 0.1%               |
| 告警状态        | :  |           |            |                  |                        |
|             | 命令 | 寄存器<br>地址 | 参数定义/名称    | 数据<br>长度<br>/Bit | 描述                     |
|             | 3  | 0         | 模块开关机状态    | 1                | 1: 关机状态, 0: 开机状态(单相支持) |
|             | 3  | 1         | 逆变模块工作方式   | 1                | 1: 在线, 0: 后备(单相支持)     |
|             | 3  | 2         | 故障状态       | 1                | 1: 故障, 0: 正常(单相支持)     |
|             | 3  | 3         | 过载状态       | 1                | 1: 过载, 0: 正常           |
| 通用三<br>相UPS | 3  | 4         | 模块温度状态     | 1                | 1: 过温, 0: 正常           |
|             | 3  | 5         | 电池欠压       | 1                | 1: 正常, 0: 欠压           |
|             | 3  | 6         | 旁路输入状态     | 1                | 1: 过压或欠压, 0: 正常        |
|             | 3  | 7         | 输出方式       | 1                | 1: 逆变输出 0: 旁路输出        |
|             | 3  | 10        | 市电异常       | 1                | 1: 异常, 0: 正常(单相支持)     |

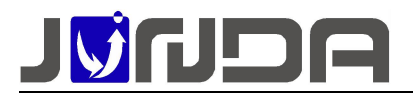

# **」 「**州市竣达智能软件技术有限公司

地址:广州市萝岗区科学城彩频路9号科学软件园B栋902-7

- 总机: (+8620) 32052760
- 传真: (+8620) 32058401
- 网站: <u>www.Junda-Tech.com</u>
- 邮箱: <u>Support@junda-tech.com</u>

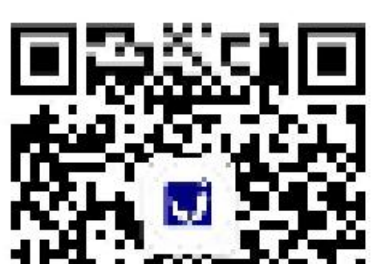

更多产品信息可扫描公众号获取

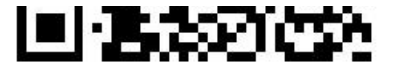

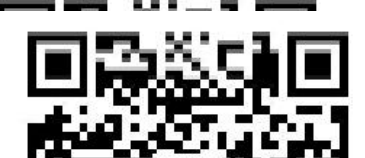